## 国内航空貨物Web予約サイト『ANA SKY Cargoプラス』のご利用方法

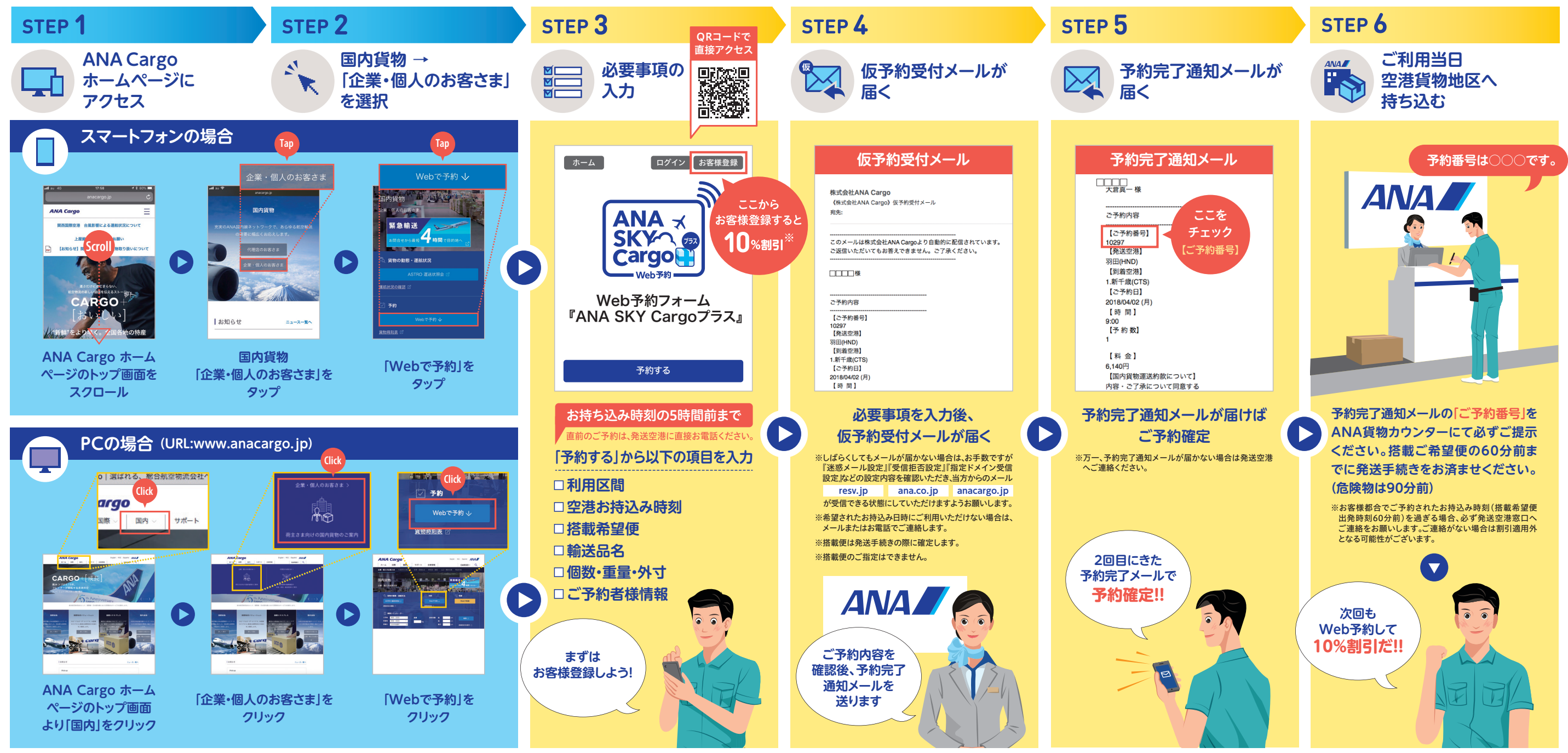

※10%割引対象は ①「お客様登録」をする ②『ANA SKY Cargoプラス』で予約 ③ご予約番号の提示が必要となります。\*全ての品目でWeb予約を承りますが、Web予約割引運賃(キャンペーン)の適用対象品目は、「一般貨物運賃が適用される貨物」と、品目分類運賃のうち「生きた動物のみ」となります。その他の運賃・料金は適用外となります。